# **Software Release Notes**

## Secure Series display panels firmware v7.126.00

This document provides firmware update instructions and describes known and fixed issues in firmware version 7.126.00 for the Secure Series display panels.

### **Affected products**

The following products are affected.

- SUHD551-L
- SUHD651-L
- SUHD751-P
- SUHD861-P

#### **New features**

The following new features and enhancements are included in this release.

 Added a 4-digit PIN to comply with California Civil Code Section 1798.91.04.
Use the following serial command to unlock the Serial and Ethernet connections: SETUSERSECLEVEL ADMIN <password>

The default PIN is 0000.

- Improved Video loop performance using scheduled play.
- Resolved HDMI EDID timing issue.
- Improved Media Browser scaling.
- Fixed scheduler timings issues.
- Added new serial command: GETSOURCE.
- Improved image display performance.
- General bug fixes related to network and RS232 commands.
- Fixed set volume issue after power cycle.
- Fixed USB playback issue.

#### Upgrading the firmware from USB

Install the new firmware to upgrade the display panels.

- 1. Download the latest software from www.christiedigital.com and unzip the file.
- 2. Navigate to core\_update/secure\_7.126.00\_mb120.bin.
- 3. Copy the secure\_7.126.00\_mb120.bin file to the root of a USB storage device.
- 4. Connect the USB storage device to the display panel.

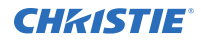

- 5. If the Media Browser is displayed, to close it press **Exit** on the remote.
- 6. On the display panel remote, press **Menu** > **1505**.
- 7. In the confirmation dialog, select **Yes**.

During the upgrade process the display panel restarts. After the display panel restarts, while the upgrade finishes nothing is displayed on the panel and a red LED in the IR receiver blinks. The process may take a few minutes to complete.

#### **Updating the VGA settings**

Correct an issue where there was noise on VGA connections.

- 1. Download the latest software from www.christiedigital.com and unzip the file.
- 2. On the USB storage device, create a folder called **PQ**.
- 3. Copy the G6F\_Main.bin and G6F\_Main\_Text.bin files to the PQ folder.
- 4. Connect the USB storage device to the display panel.
- 5. If the Media Browser is displayed, to close it press **Exit** on the remote.
- 6. On the display panel remote, press Menu > 4725.
- 7. In the confirmation dialog, select **Yes**.

During the upgrade process the display panel restarts. After the display panel restarts, while the upgrade finishes nothing is displayed on the panel and a red LED in the IR receiver blinks. The process may take a few minutes to complete.

#### Updating the profile

Apply settings to the display panel.

- 1. Download the latest software from *www.christiedigital.com* and unzip the file.
- 2. On the USB storage device, at the root create a folder called **Profile**.
- 3. Copy the MB120 swprofile.bin file to the Profile folder.
- 4. Connect the USB storage device to the display panel USB-1 port.
- 5. If the Media Browser is displayed, to close it press **Exit** on the remote.
- 6. On the display panel remote, press Menu > 4725.
- 7. Select USB operations and on the remote press OK.
- 8. Exit the Service Menu and power off the panel.
- 9. Power on the panel.
- 10. Using the remote, navigate to Menu > Signage Settings > First Time Installation.
- 11. Press **OK**.
- 12. In the confirmation dialog, select **Yes**.
- 13. Confirm the First Time Installation steps.

During the upgrade process the display panel restarts. After the display panel restarts, while the upgrade finishes nothing is displayed on the panel and a red LED in the IR receiver blinks. The process may take a few minutes to complete.

### **Product documentation**

For installation, setup, and user information, see the product documentation available on the Christie website. Read all instructions before using or servicing this product.

- 1. Access the documentation from the Christie website:
  - Go to this URL:*http://bit.ly/2rO6SF6*.
  - Scan the QR code using a QR code reader app on a smartphone or tablet.

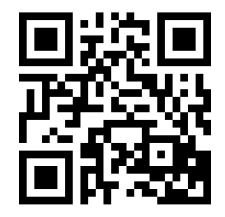

2. On the product page, select the model and switch to the **Downloads** tab.

#### **Related documentation**

Additional information on the LCD panels is available in the following documents.

- Secure Series LCD Panels Product Safety Guide (P/N: 020-001667-XX)
- Secure Series LCD Panels Installation and Setup Guide (P/N: 020-001660-XX)
- Installing the Touch Overlay (P/N: 020-102431-XX)
- Secure Series LCD Panels External Controls (P/N: 020-001668-XX)

#### **Technical support**

Technical support for Christie products is available at:

- North and South America: +1-800-221-8025 or *Support.Americas@christiedigital.com*
- Europe, Middle East, and Africa: +44 (0) 1189 778111 or Support.EMEA@christiedigital.com
- Asia Pacific: +65 6877-8737 or Support.APAC@christiedigital.com